## **IITJ\_WLAN configuration steps for Windows User**

Connect with SSID: IITJ\_WLAN from available Wi-Fi connection on your Windows machine. Enter your internet access username and password and click on okay to access internet services.

In some Windows machines, above mentioned steps will not work due to manually enable security or updates then you need to configure the same manually via following steps.

1. On your Windows device open search, type Control Panel and open the Control Panel application.

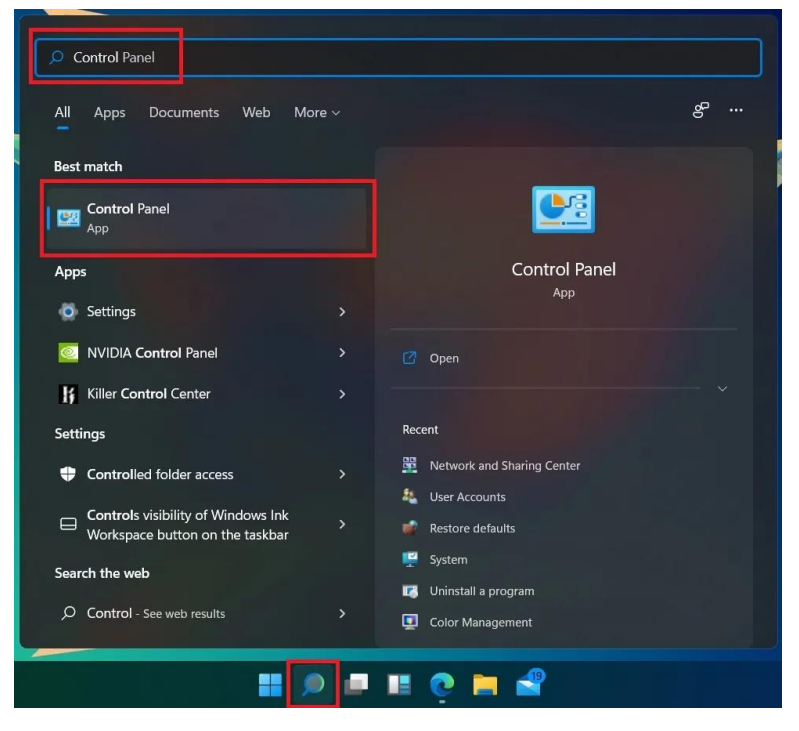

2. Once the Control Panel window is open click on [View network status and tasks].

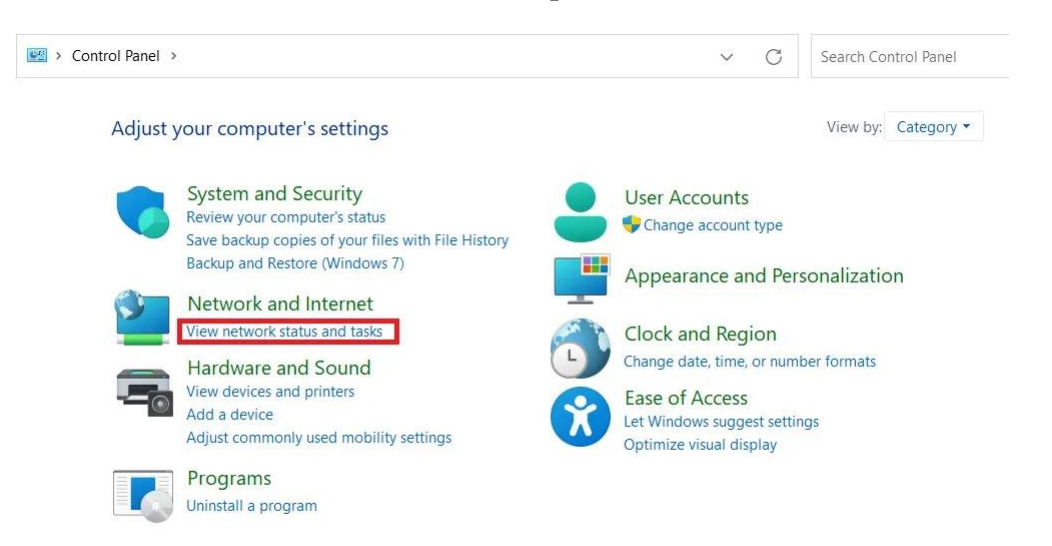

3. Look for Network and Sharing Window and click on [Set up a new connection or network].

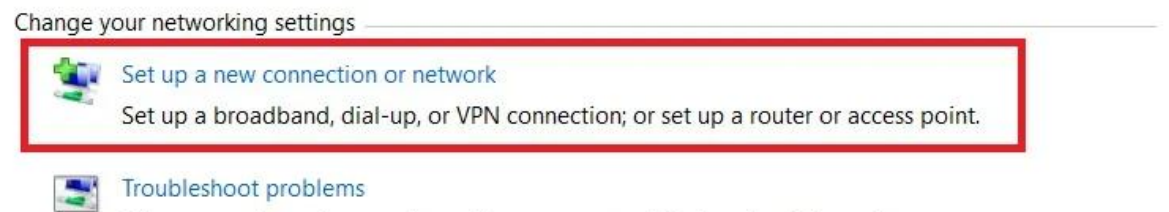

Diagnose and repair network problems, or get troubleshooting information.

4. Now click on [Manually connect to a wireless network] followed by clicking Next.

| Choos    | e a connection option                                                                                   |   |  |
|----------|----------------------------------------------------------------------------------------------------|---|--|
| -        | Connect to the Internet<br>Set up a broadband or dial-up connection to the Internet.                    |   |  |
| 2        | Set up a new network<br>Set up a new router or access point.                                            |   |  |
|          | Manually connect to a wireless network<br>Connect to a hidden network or create a new wireless profile. | 1 |  |
| <b>D</b> | Connect to a workplace<br>Set up a dial-up or VPN connection to your workplace.                         |   |  |
|          |                                                                                                    |   |  |

5. In the Network name field type Wi-Fi SSID name: IITJ\_WLAN. In the Security type select WPA2-Enterprise from dropdown list and click on Next.

| Enter information | for the wireless networ        | k you wa      | nt to add         |  |
|-------------------|--------------------------------|---------------|-------------------|--|
| Network name:     | IITJ_WLAN                      |               |                   |  |
| Security type:    | WPA2-Enterprise                | ~             |                   |  |
| Encryption type:  | AES                            | $\sim$        |                   |  |
| Security Key:     |                                |               | Hide characters   |  |
| Start this connec | ction automatically            |               |                   |  |
| Connect even if   | the network is not broadcastin | g             |                   |  |
| Warning: If you   | select this option, your compu | ter's privacy | might be at risk. |  |

6. You will now be presented with a Successfully added your wifi ssid IITJ\_WLAN message. However, you are not finished yet. Let's click on [Change connection settings].

|   |                                                                                                   | - |    | ×   |
|---|---------------------------------------------------------------------------------------------------|---|----|-----|
| ÷ | Manually connect to a wireless network                                                            |   |    |     |
|   | Successfully added your wifi ssid here                                                            |   |    |     |
| L | → Change connection settings<br>Open the connection properties so that I can change the settings. |   |    |     |
|   |                                                                                                   |   |    |     |
|   |                                                                                                   |   |    |     |
|   |                                                                                                   |   |    |     |
|   |                                                                                                   |   | CI | ose |

## 7. Now click on settings under [Security] tab.

| our wifi ssid here V                      | Vireless Netwo                                           | rk Properties |        | × |
|-------------------------------------------|----------------------------------------------------------|---------------|--------|---|
| Connection Security                       |                                                          |               |        |   |
| Security type:                            | WPA2-Enterp                                              | rise          | ~      |   |
| Encryption type:                          | AES                                                      |               | ~      |   |
| Choose a network a<br>Microsoft: Protecte | authentication me<br>ed EAP (PEAP)<br>credentials for th | ethod:<br>Sei | ttings |   |
| time I'm logged                           | on                                                       |               |        |   |
|                                           |                                                          |               |        |   |
| Auvanceu settini                          | ys                                                       |               |        |   |
|                                           |                                                          |               |        |   |
|                                           |                                                          |               |        |   |

8. Un-Check Verify the server's identity by validating the certificate and then click OK.

|                                                                                                    | ×          |
|----------------------------------------------------------------------------------------------------|------------|
| When connecting:                                                                                                    |            |
| rify the server's identity by validating the certificate                                                                                                    |            |
| entry the server's identity by validating the certaincat                                                                                                    |            |
| Connect to these servers (examples:srv1;srv2;.*\.s                                                                                                    | rv3\.com): |
|                                                                                                    |            |
| Trusted Root Certification Authorities;                                                                                                    |            |
| AAA Certificate Services                                                                                                    |            |
| Baltimore CyberTrust Root                                                                                                    |            |
| Baltimore CyberTrust Root                                                                                                    |            |
| Blizzard Battle.net Local Cert                                                                                                    |            |
| Certification Authority of WoSign                                                                                                    |            |
| Certum CA                                                                                                    |            |
|                                                                                                    |            |
| Certum Trusted Network CA                                                                                                    |            |
| Certum Trusted Network CA                                                                                                    | _          |
| Certum Trusted Network CA                                                                                                    |            |
| Certum Trusted Network CA                                                                                                    | •          |
| Certum Trusted Network CA         Certum Trusted Network CA         Notifications before connecting:         Tell user if the server's identity can't be verified                                                                                                    | •<br>•     |
| Certum Trusted Network CA                                                                                                    | •          |
| Certum Trusted Network CA Control of the Anthony Control of the Anthony Notifications before connecting: Tell user if the server's identity can't be verified Select Authentication Method:                                                                                                    | ~          |
| Certum Trusted Network CA Control Control Cont | Configure  |
| Certum Trusted Network CA Control Control Cont | Configure  |
| Certum Trusted Network CA Control Control Cont | Configure  |
| Certum Trusted Network CA Control Control Cont | Configure  |
| Certum Trusted Network CA Control Control Cont | Configure  |
| Certum Trusted Network CA Control Control Cont | Configure  |
| Certum Trusted Network CA Control Control Cont | Configure  |
| Certum Trusted Network CA Control Control Con  | Configure  |

9. Once back on Wireless Network Properties click on [Advanced Settings].

| Connection Security                                                         |                                                                                               |                     |
|-----------------------------------------------------------------------------|-----------------------------------------------------------------------------------------------|---------------------|
| Security type:                                                              | WPA2-Enterprise                                                                               | ~                   |
| Encryption type:                                                            | AES                                                                                           | ~                   |
| Choose a network a<br>Microsoft: Protecte                                   | authentication method:<br>ed EAP (PEAP)                                                       | Settings            |
| Choose a network a<br>Microsoft: Protecte<br>Remember my<br>time I'm logged | authentication method:<br>ed EAP (PEAP) $\checkmark$ credentials for this connection<br>on    | Settings<br>n each  |
| Choose a network a<br>Microsoft: Protecte<br>Remember my<br>time I'm logged | authentication method:<br>ed EAP (PEAP) $\checkmark$<br>credentials for this connection<br>on | Settings<br>In each |
| Choose a network a<br>Microsoft: Protecte<br>Remember my<br>time I'm logged | authentication method:<br>ed EAP (PEAP) v<br>credentials for this connection<br>on            | Settings<br>In each |
| Choose a network a<br>Microsoft: Protecte<br>Remember my<br>time I'm logged | authentication method:<br>ed EAP (PEAP) v                                                     | Settings<br>In each |

10. Select the [checkbox] for Specify authentication mode under Advanced settings. Choose [User authentication] from the dropdown and click on [Save credentials]

| Advanced settings                                          | ×                  |
|------------------------------------------------------------|--------------------|
| 802.1X settings 802.11 settings                            |                    |
| Specify authentication mode:                               |                    |
| User authentication $\sim$                                 | Save credentials   |
| Delete credentials for all user:                           |                    |
| Enable single sign on for this network                     |                    |
| O Perform immediately before user lo                       | ogon               |
| O Perform immediately after user log                       | on                 |
| Maximum delay (seconds):                                   | 10                 |
| Allow additional dialogs to be displation on               | ayed during single |
| This network uses separate virtual and user authentication | LANs for machine   |
|                                                            |                    |
|                                                            |                    |
|                                                            |                    |
|                                                            |                    |
|                                                            |                    |
|                                                            |                    |
|                                                            |                    |
|                                                            | OK Cancel          |

11. Now enter your internet access username and password, followed by clicking on OK.

| Save credentials                                                                 |                                                                  |
|----------------------------------------------------------------------------------|------------------------------------------------------------------|
| Saving your credentials allows yo<br>network when you're not logged<br>updates). | our computer to connect to the<br>d on (for example, to download |
| User name                                                                        |                                                                  |
|                                                                                  |                                                                  |

12. Click on the OK Button on all 2 previous windows as well.

13. Last step is to click on [Close] of the manually connect to a wireless network. Now you should successfully connect to IITJ\_WLAN Wi-Fi SSID to access the internet facility.